# Lesson 3 Controlling an LED by Button

#### Introduction

In this lesson, you will learn how to use push buttons with digital inputs to turn an LED on and off. Pressing the button will turn the LED on; pressing the other button will turn the LED off.

#### **Hardware Required**

- ✓ 1 \* RexQualis UNO R3
- ✓ 1 \* Breadboard
- ✓ 1 \* 5mm Red LED
- ✓ 1 \* 220ohm Resistor
- ✓ 2 \* Buttons
- ✓ 7 \* M-M Jumper Wires

#### Principle

#### **Button**

Buttons are a common component used to control electronic devices. They are usually used as switches to connect or disconnect circuits. Although buttons come in a variety of sizes and shapes, the one used here is a6mmmini-button as shown in the following pictures. Pins pointed out by the arrows of the same color are meant to be connected.

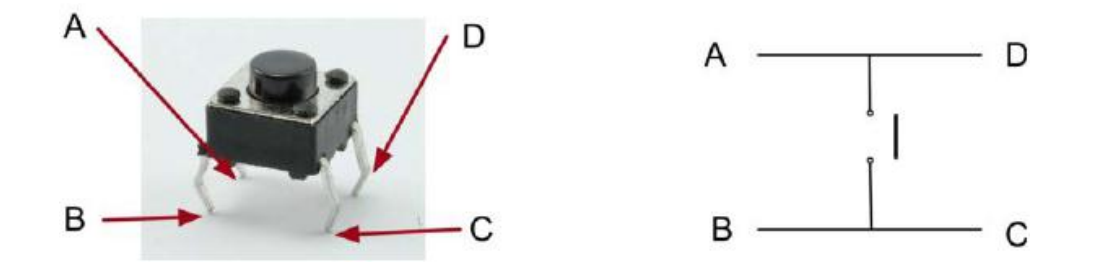

### **Code interpretation**

```
int ledPin = 5; // Red Color to pin 5 on the Arduino
int buttonApin = 9;//one button to pin 9 on the Arduino
int buttonBpin = 8;//anther button to pin 8 on the Arduino
byte leds = 0;
```

# //The 'setup' function defines the ledPin as being an OUTPUT as normal, but now we have the two inputs to deal with. In this case, we use the set the pinMode to be 'INPUT\_PULLUP'

```
void setup()
```

```
{
    pinMode(ledPin, OUTPUT);
    pinMode(buttonApin, INPUT_PULLUP);
    pinMode(buttonBpin, INPUT_PULLUP);
```

}

//The pin mode of INPUT\_PULLUP means that the pin is to be used as an input, but that if nothing else is connected to the input, it should be 'pulled up' to HIGH. Inother words, the default value for the input is HIGH, unless it is pulled LOW by the action of pressing the button.

//This is why the switches are connected to GND. When a switch is pressed, it connects the input pin to GND, so that it is no longer HIGH. Since the input is normally HIGH and only goes LOW when the button is pressed, the logic is a little upside down. We will handle this in the 'loop' function.

void loop()

```
{
    if (digitalRead(buttonApin) == LOW)
    {
        digitalWrite(ledPin, HIGH);
    }
    if (digitalRead(buttonBpin) == LOW)
    {
        digitalWrite(ledPin, LOW);
    }
}
```

# **Experimental Procedures**

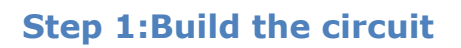

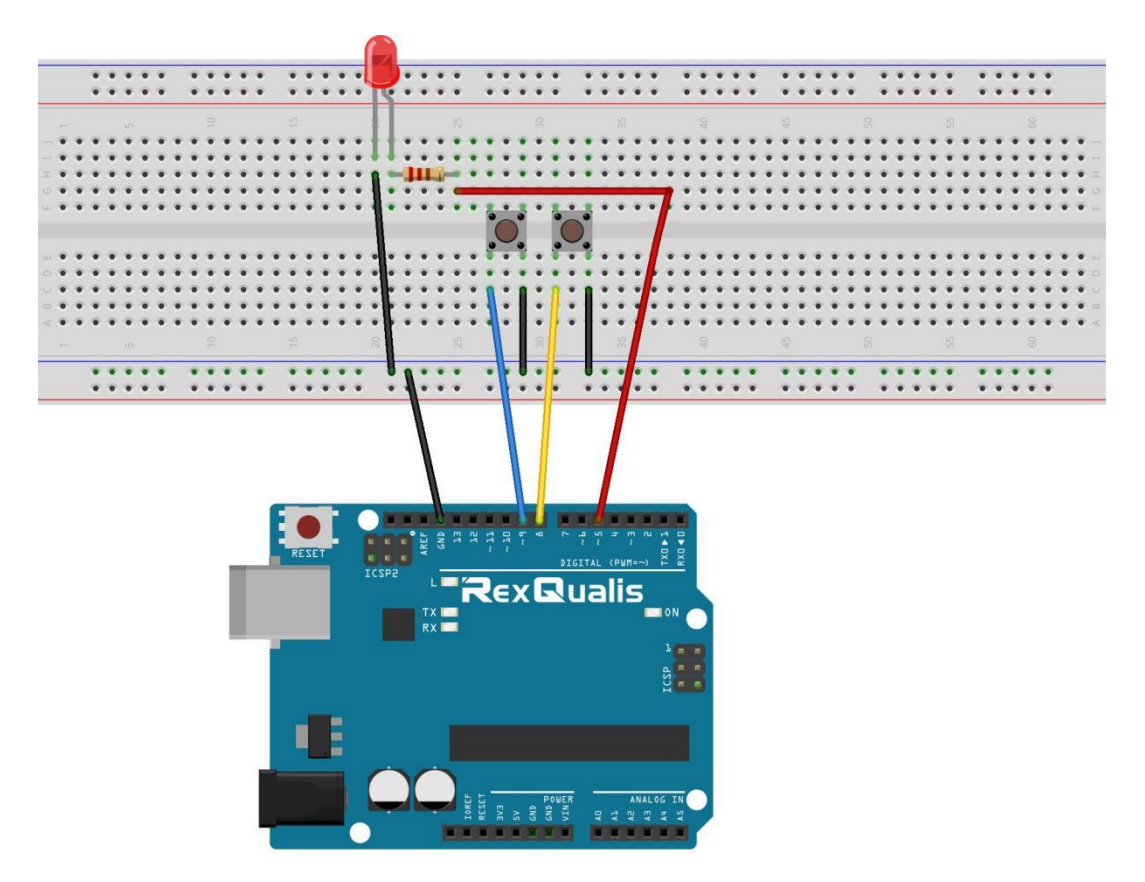

#### **Schematic Diagram**

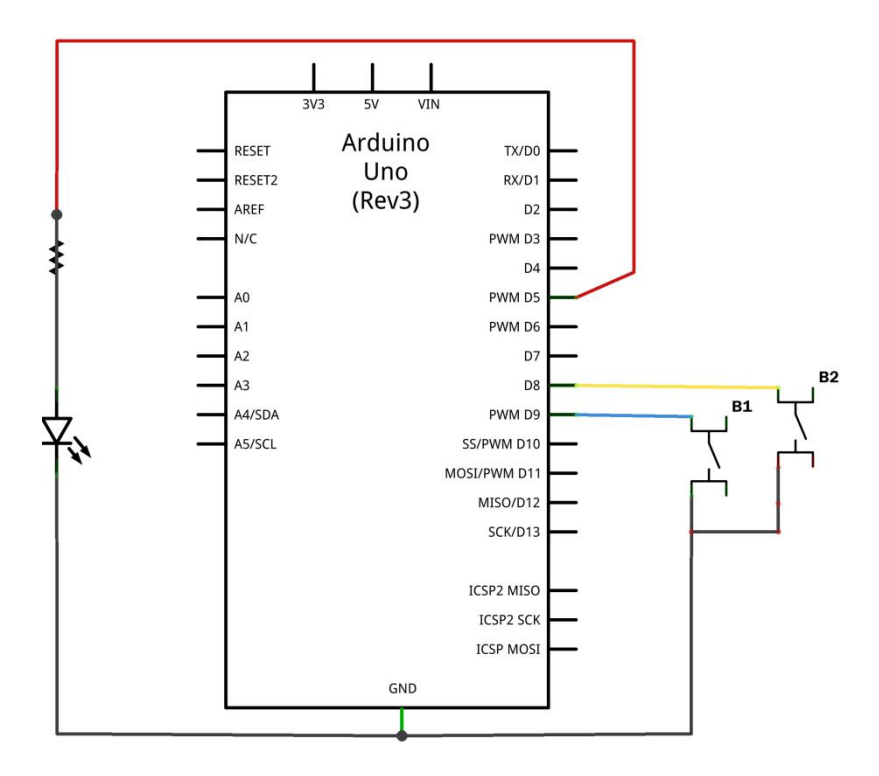

#### Step 2: Open the code:Controlling\_an\_LED\_by\_Button\_Code

| Blinking_LED_C<br>File Edit Sketch                                            | Code   Arduino 1.8.5<br>Tools Help            |                          |
|-------------------------------------------------------------------------------|-----------------------------------------------|--------------------------|
|                                                                               |                                               | Ð                        |
| 🛓 Open an Ard                                                                 | luino sketch                                  | ×                        |
| 查找范围 (I):                                                                     | 📙 Controlling_an_LED_by_Button_Code 🔹 👻       | G 🤌 📂 🛄 🕇                |
| 影影前的位置                                                                        | 名称<br>ⓒ Controlling_an_LED_by_Button_Code.ino | 修改日期<br>2017/12/20 21:35 |
|                                                                               |                                               |                          |
| 桌面                                                                            |                                               |                          |
| 库                                                                             |                                               |                          |
| <b>山</b><br>山<br>山<br>山                                                       |                                               |                          |
|                                                                               |                                               |                          |
|                                                                               | * [                                           |                          |
| 网络                                                                            | 对象名称(M): Controlling_an_LED_by_Buttor         | _Code. ino 🔻 打开 (Q)      |
|                                                                               | 对象类型(I): All Files (*.*)                      | ▼ 取消                     |
| Global variables use 9 bytes (0%) of dynamic memory, leaving 2039 bytes for 1 |                                               |                          |
|                                                                               |                                               |                          |
| Arduino/Genuino Uno on COM118                                                 |                                               |                          |

Step 3: Attach Arduino UNO R3 board to your computer via USB cable and check that the 'Board Type' and 'Serial Port' are set correctly.

**Step 4: Upload the code to the RexQualis UNO R3 board.** 

Now, Press the right button, the LED will up, and the press the left button, the LED will off.

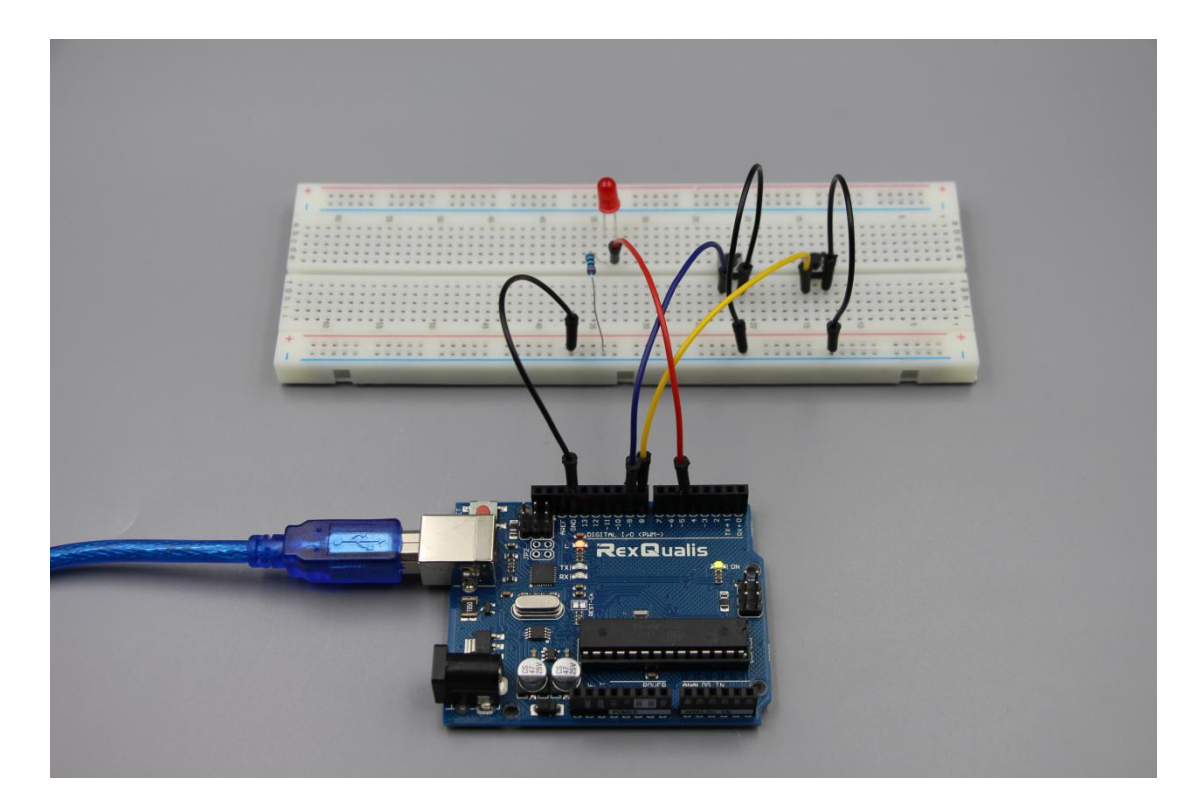

If it isn't working, make sure you have assembled the circuit correctly, verified and uploaded the code to your board. For how to upload the code and install the library, check Lesson 0 Preface.